## Инструкция для пользователей ИС «Навигатор дополнительного образования детей Камчатского края»

#### «Регистрация организации в Навигаторе»

ШАГ 1. Зайдите на сайт https://dop.sgo41.ru. Внизу страницы нажмите на вкладку «Вход для администраторов и организаторов» (рис 1)

Министерство образования Камчатского Правила сайта и политика края <u>Вход для администраторов и</u> организаторов Камчатского края организаторов Контакты муниципальных

администраторов Навигатора

конфиденциальности OFPH 1084101000070 ИНН 4101121224 683000, г. Петропавловск-Камчатский, ул. Советская, 35

+7 (924) 588-00-51 rmc@kamchatkairo.ru

### Рис. 1

#### ШАГ 2. Нажмите кнопку «Зарегистрироваться» (рис. 2)

НАВИГАТОР ДОПОЛНИТЕЛЬНОГО ОБРАЗОВАНИЯ КАМЧАТСКОГО КРАЯ

| Ř           |                              |
|-------------|------------------------------|
| E-mail      |                              |
| Пароль      | â                            |
| 🗋 Запомнить | Восстановить пароль?         |
| войти >     | <b>Д+ ЗАРЕГИСТРИРОВАТЬСЯ</b> |

Рис. 2

# ШАГ 3. Заполните все реквизиты организации и нажмите «Зарегистрироваться» (рис. 3). Обратите внимание, что ФИО руководителя указывается полностью

| Муниципалитет *:                                                         |                                                    |   | Юридический адрес *:                          |                         |  |
|--------------------------------------------------------------------------|----------------------------------------------------|---|-----------------------------------------------|-------------------------|--|
| Выберите муниципалитет                                                   |                                                    | 7 | Юридический адрес из учредительных документов |                         |  |
|                                                                          |                                                    |   | Фактический адрес *:                          |                         |  |
| Публичное название *:                                                    |                                                    |   | Фактический адрес расположения учреждения     | Совпадает с юридическим |  |
| Наименование образовательного учреждения известное населению             |                                                    |   | Электронная почта *:                          |                         |  |
| Полное наименование *:                                                   |                                                    |   | Почта - для авторизации и уведомлений         |                         |  |
| Наименование юридического лица с указанием организационно-правовой формь |                                                    |   | Адрес сайта *:                                |                         |  |
| Краткое наименование *:                                                  |                                                    |   | Ссылка на сайт                                |                         |  |
|                                                                          |                                                    |   | Телефон *:                                    |                         |  |
| краткое паліменование поставщика образовательных услуги.                 |                                                    |   | Общий телефон учреждения                      |                         |  |
| Ведомство *:                                                             |                                                    |   | ИНН *:                                        |                         |  |
|                                                                          | 7                                                  | 7 | Введите ИНН                                   |                         |  |
| Уровень подчинения *:                                                    |                                                    |   | клп *:                                        |                         |  |
|                                                                          | 2                                                  | 7 | Введите КПП                                   |                         |  |
|                                                                          |                                                    |   | ОГРН (ОГРНИП) *:                              |                         |  |
| Организационно-правовая форма *:                                         |                                                    |   | Введите ОГРН (ОГРНИП)                         |                         |  |
|                                                                          | 7                                                  | 7 | ФИО руководителя *:                           |                         |  |
| Тип образовательной организации *:                                       |                                                    |   | ФИО руководителя из учредительных документов  |                         |  |
|                                                                          |                                                    |   | Номер лицензии:                               |                         |  |
|                                                                          |                                                    |   | Введите номер лицензии                        |                         |  |
| Далее 🕨                                                                  |                                                    |   | 4 Hasag – Janee 🕨                             |                         |  |
|                                                                          | Расчетный счет *:                                  |   |                                               |                         |  |
|                                                                          | Основной расчетный счет<br>Корреспондентский счет: |   |                                               |                         |  |
|                                                                          |                                                    |   |                                               |                         |  |
|                                                                          | Корреспондентский счет<br>Наименование банка *:    |   |                                               |                         |  |
|                                                                          |                                                    |   |                                               |                         |  |
|                                                                          | Наименование банка                                 |   |                                               |                         |  |
|                                                                          | БИК:                                               |   |                                               |                         |  |
|                                                                          | БИК банка                                          |   |                                               |                         |  |
|                                                                          |                                                    |   |                                               |                         |  |
|                                                                          | ∢ Назад                                            |   | Зарегистрироваться                            |                         |  |